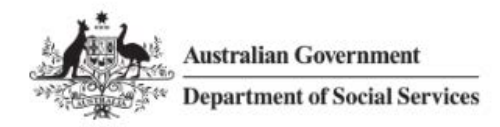

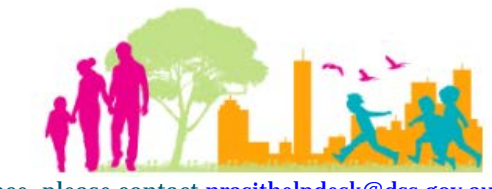

For further assistance, please contact <a href="mailto:nrasithelpdesk@dss.gov.au">nrasithelpdesk@dss.gov.au</a>

### National Rental Affordability Scheme (NRAS) Portal Quick Reference Guide

# Run a "Dwellings without a Valid Statement of Compliance Report"

This Quick Reference Guide (QRG) will take you through the steps to run a Dwellings without a Valid Statement of Compliance (SoC) Report.

Access Required:

• Participant Read Write User; or Participant Claims User.

Do not use the navigation buttons on your web browser while working in the portal. Using the back, forward or refresh buttons on your browser will cause you to lose the information you have entered.

Use the Back and Continue buttons to move through the different sections.

- 1. Log in to the <u>NRAS Portal</u>.
- 2. At the Disclaimer, click I Agree.
- 3. Click Reports or Reports>Generate a report.

| Australian Govern<br>Department of Soc | ument<br>cial Services     | 0 About Home FAQ Logout  |             |                                                  |                 |                |            |
|----------------------------------------|----------------------------|--------------------------|-------------|--------------------------------------------------|-----------------|----------------|------------|
| TDAs Dwellings                         | Statements of compliance 👻 | Payments 🐖 In            | formation 👻 | Reports                                          | My actions + My | organisation 👻 |            |
|                                        |                            |                          |             |                                                  | You are log     | ged in under:  |            |
| Hi Participar                          | nt Claims Mgr. V           | Velcome to               | the NR      | AS Port                                          | al              |                |            |
|                                        | Tenant demograph           | ic assessments           |             |                                                  |                 | llings         |            |
|                                        |                            |                          |             |                                                  |                 |                |            |
|                                        |                            |                          |             |                                                  |                 |                |            |
|                                        | Statements                 | of compliance            | 0           |                                                  |                 | Paym           | nents      |
|                                        |                            |                          |             |                                                  |                 |                |            |
|                                        |                            |                          |             |                                                  |                 | 1.1            | _          |
| CPI Information                        | Forms                      |                          | Last        | Reports                                          | My actions      | organ          | nisation   |
|                                        |                            |                          |             |                                                  |                 |                |            |
|                                        |                            |                          |             |                                                  |                 |                |            |
|                                        |                            |                          |             |                                                  |                 |                |            |
| ,                                      |                            |                          |             |                                                  |                 |                |            |
| Australian Government                  | es                         |                          |             |                                                  | 0               | About Home     | FAQ Logout |
|                                        |                            |                          |             |                                                  |                 |                |            |
| 🗸 Dwellings 🕶 Stateme                  | ents of compliance 👻 🖡     | Payments <del>-</del> In | formation 👻 | Reports                                          | - My ac ions -  | My organisati  | ion 👻      |
|                                        |                            |                          |             | Generate a report 📮 You are logged in under: 👘 – |                 |                |            |

OR

TDA

- 4. At Generate a report, select Dwellings Without a Valid SoC.
- 5. At NRAS year, select the **NRAS year**.
- 6. Click Generate report.

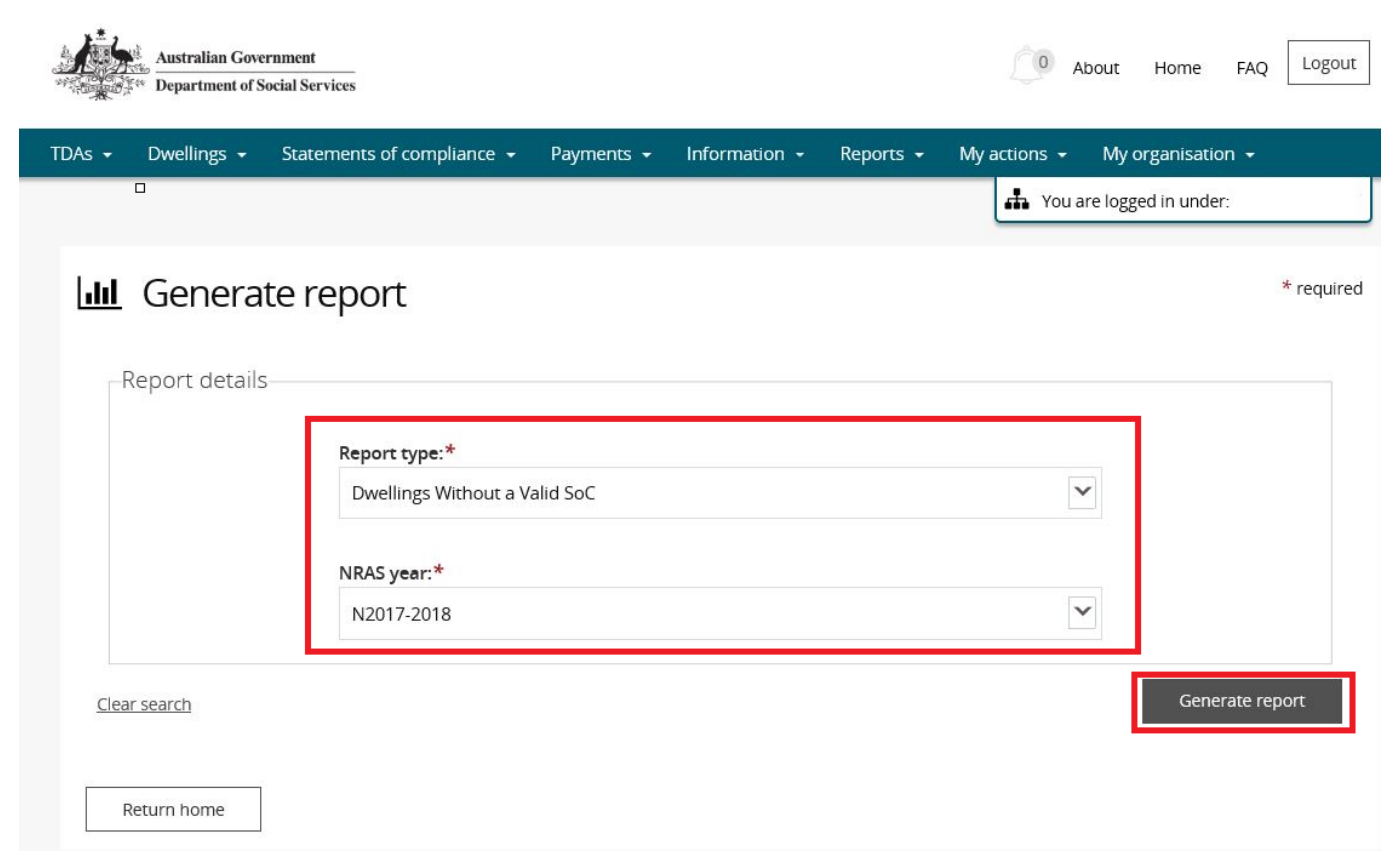

#### Results will appear in the lower half of the window.

| en cimiga           | Statements of compliance 👻 | Payments 👻 Inform  | ation <del>-</del> Reports <del>-</del> | My actions - My organisation - |
|---------------------|----------------------------|--------------------|-----------------------------------------|--------------------------------|
|                     |                            |                    |                                         | You are logged in under:       |
| LIII Genera         | te report                  |                    |                                         | * require                      |
| Report details      |                            |                    |                                         |                                |
|                     | Report type:*              |                    |                                         |                                |
|                     | Dwellings Without a Va     | alid SoC           |                                         |                                |
|                     | NRAS year:*                |                    |                                         |                                |
|                     | N2017-2018                 |                    |                                         |                                |
| <u>Clear search</u> |                            |                    |                                         | Generate report                |
|                     |                            |                    |                                         |                                |
| Results (604)       |                            |                    |                                         | Commonwealth incentive         |
| Results (604)       | Address                    | Dwelling reference | Registration ID                         | type                           |
| Results (604)       | Address                    | Dwelling reference | Registration ID                         | RTO                            |

7. Click **Export** to export to Excel, or **Print** to print the report. To **Export**, select the type of file and then select **Export**. The recommended format is Tab Separated Values (TSV).

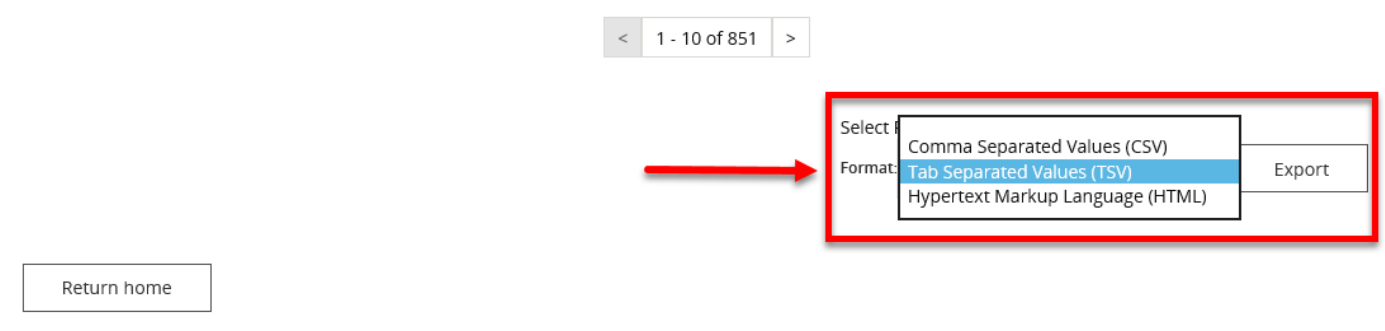

8. Where you are exporting data for more than one item, please allow the system time to process the request. Do not click **Export** again as this will override the request and only extract one line of data. To check if the export request is working the text on the browser tab changes to **Export**.

| A ttp://bit35-grantsinternal.gateway.internal/nrasux2portal, | start.swe               | ?SWECmd=GotoVie J | O → C 🦉 Export                | ×             |                       |             |                                         |                |                  |
|--------------------------------------------------------------|-------------------------|-------------------|-------------------------------|---------------|-----------------------|-------------|-----------------------------------------|----------------|------------------|
| TD                                                           | As 👻                    | Dwellings 👻       | Statements of compliance 👻    | Payments 👻    | Information $\bullet$ | Reports 👻   | My actions 👻                            | My organisatio | n <del>-</del>   |
|                                                              | Filter: **All dwellings |                   | Apply                         | Filter        | 1215                  |             | Active                                  |                |                  |
|                                                              |                         |                   | 22/4 West Terrace<br>NSW 2200 | , BANKSTOWN,  | 1216                  |             | Active                                  |                | View<br>dwelling |
|                                                              | <u>1-BE</u>             | <u>G-54</u>       | 31/4 West Terrace<br>NSW 2200 | , BANKSTOWN,  | 1217                  |             | Active                                  |                | View<br>dwelling |
|                                                              | <u>1-BE</u>             | <u>G-55</u>       | 32/4 West Terrace<br>NSW 2200 | , BANKSTOWN,  | 1218                  |             | Active                                  |                | View<br>dwelling |
|                                                              | <u>1-BE</u>             | <u>G-56</u>       | 41/4 West Terrace<br>NSW 2200 | e, BANKSTOWN, | 1219                  |             | Active                                  |                | View<br>dwelling |
|                                                              | <u>1-BE</u>             | <u>G-57</u>       | 42/4 West Terrace<br>NSW 2200 | e, BANKSTOWN, | 1220                  |             | Active                                  |                | View<br>dwelling |
|                                                              | <u>1-BE</u>             | G-58              | 23/56 Briens Road<br>NSW 2152 | l, NORTHMEAD, | 1285                  |             | Active                                  |                | View<br>dwelling |
|                                                              |                         |                   |                               | <             | 1 - 10 of 851 >       |             |                                         |                |                  |
|                                                              |                         |                   |                               |               |                       | Select Form | Format, Press Export, and Save Download |                |                  |
|                                                              |                         |                   |                               |               |                       | Format: Tab | Separated Values (1                     | rsv) 🗸         | Export           |
|                                                              | R                       | eturn home        |                               |               |                       |             |                                         |                |                  |

#### 9. Once the Export process is complete, you will be prompted to either **Open** or **Save** the report.

| × |
|---|
|   |

10. Your report will either be opened or saved to the specified location.

## Logging out of the NRAS Portal

11. To log out of the NRAS Portal click Logout.

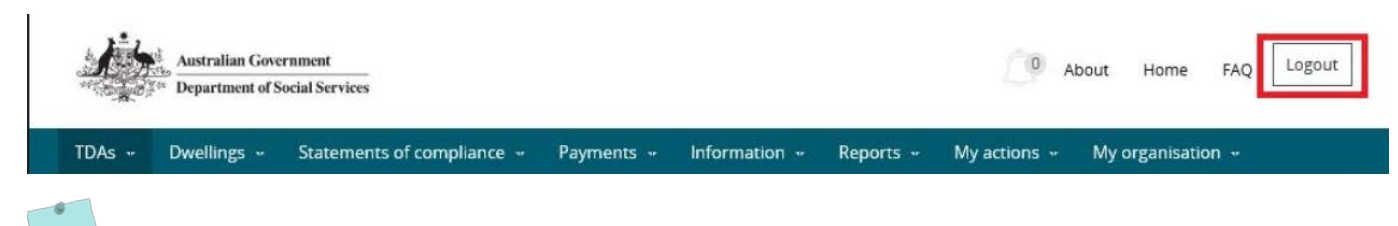

For technical support enquiries, please contact <u>nrasithelpdesk@dss.gov.au</u> or 1300 911 235.